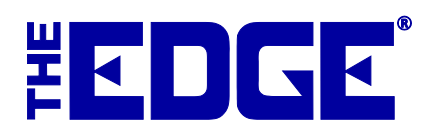

# Using Tags without Black Mark on Godex/Ziptape Printers

# Loading Tags on the Printer

When loading string tags or dumbbell tags without black mark on the Godex or Ziptape, the sensor on the printer must be placed on the left side of the tag.

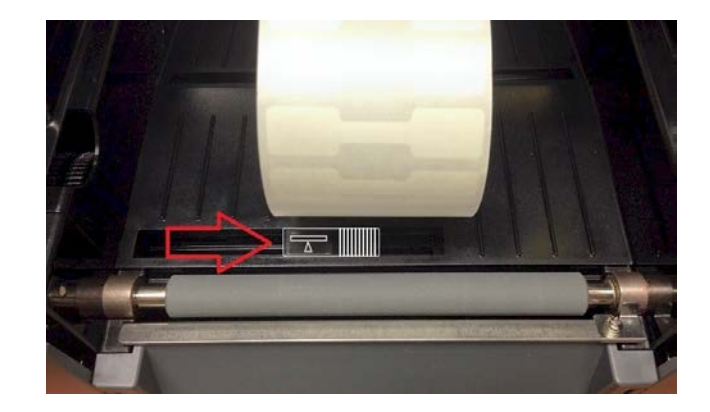

## **Calibrating the Printer**

Then the printer will need to be calibrated. To do so for Godex:

- 1. Turn the printer off.
- 2. While holding down the feed button, turn the printer back on.
- 3. Wait for three beeps, then let go of the feed button. It will eject 30 to 40 tags.

To do so for Ziptape:

- 1. Turn the printer off.
- 2. While holding down the feed button, turn the printer back on.
- 3. Wait for Status light to turn solid yellow and Ready light to turn flashing yellow, then let go of the feed button.

### **Configuration Settings**

To allow The Edge to accommodate non-black bar tags, make an adjustment to configuration: Go to Administrative ► Configuration ► Tag Printer Settings and set TagSensorMode to Default.

### **Questions?**

If you have any questions or issues during this process, please contact The Edge Support team via email at support@ajsllc.com, or by phone at (877) 844-0002.